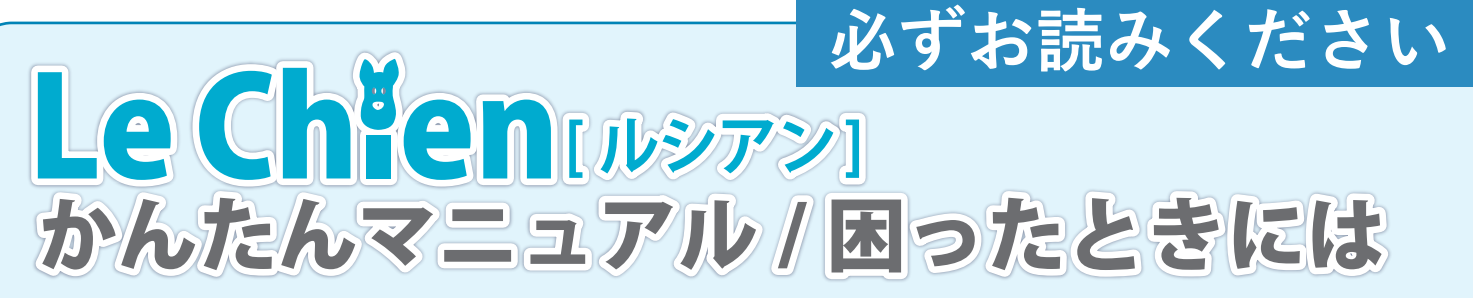

このたびは「かんたんテレビ電話ルシアン」をお買い上げいただきありがとうございます。 本マニュアルでは、ルシアンをご利用になる前の準備や使い方、困ったときの対処法などを 紹介しております。はじめにご一読ください。

## 1. ルシアンをインターネットに接続する

### 有線LANの接続

※出荷時は有線 LAN 接続で設定しています。 無線 LAN(Wi-Fi)をご使用の場合は、2ページ目をご覧ください。

- ルシアンの電源を入れます
- ルシアンの右側面の下部にある「LAN 変換アダプタ端子」に LAN 変換アダプタを差します
- 🚯 LAN 変換アダプタに LAN ケーブルを差します
- 4 LAN ケーブルの反対側を無線 LAN ルーターと接続します

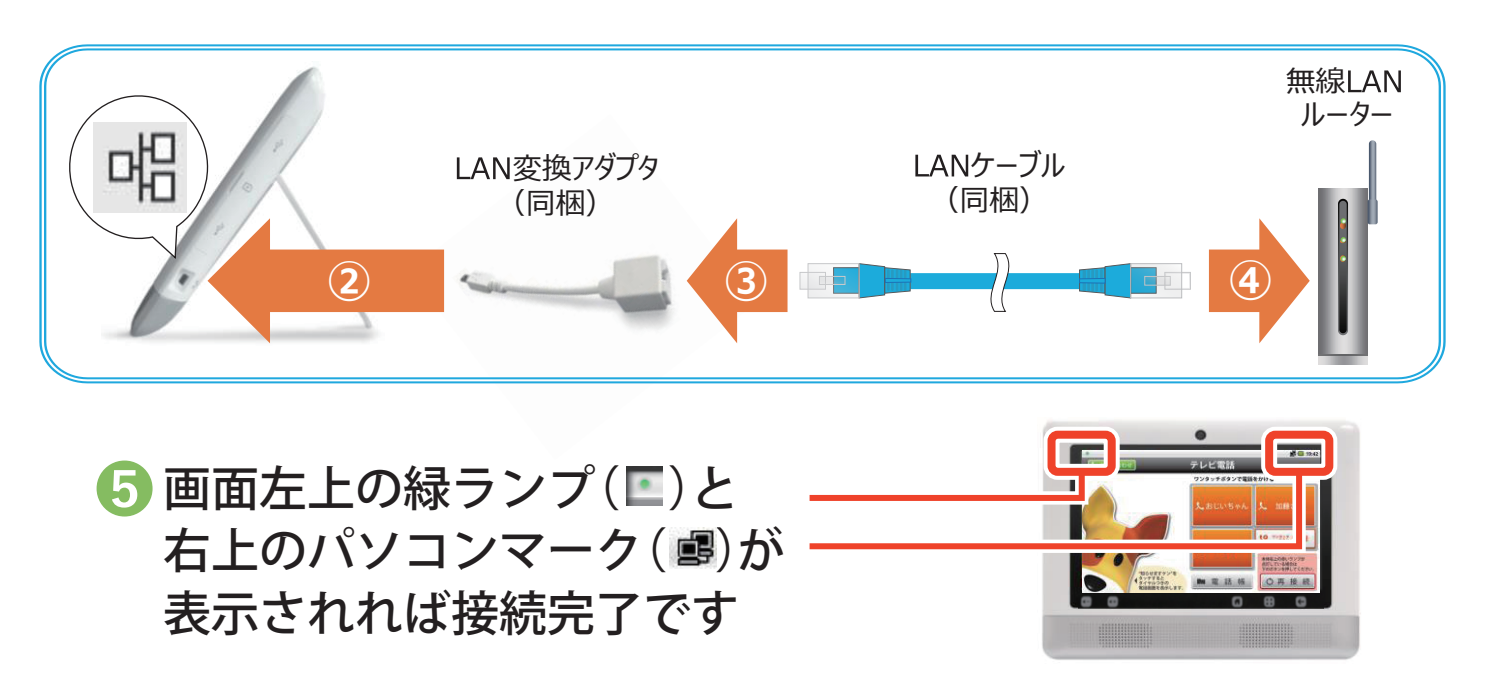

### 有線 LAN→無線 LAN(Wi-Fi) への変更

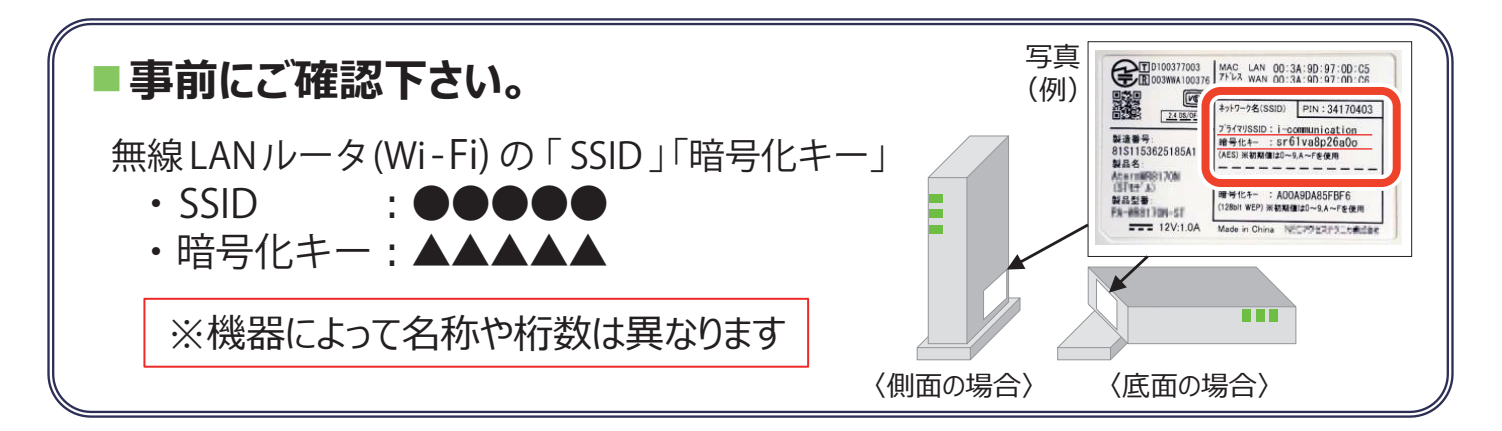

※ルシアンの電源を入れた時点では、本体右上に赤ランプが点灯しています。

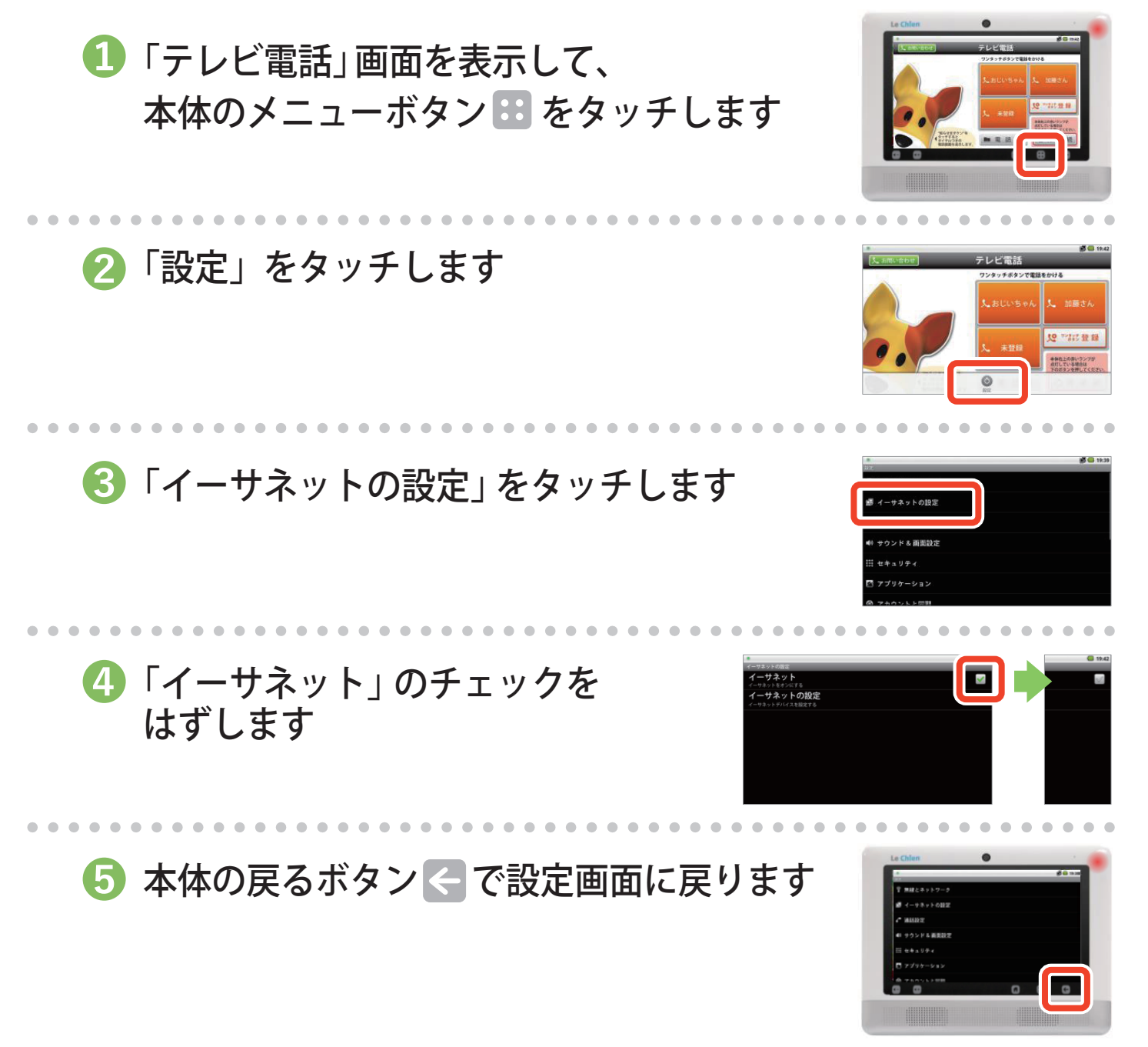

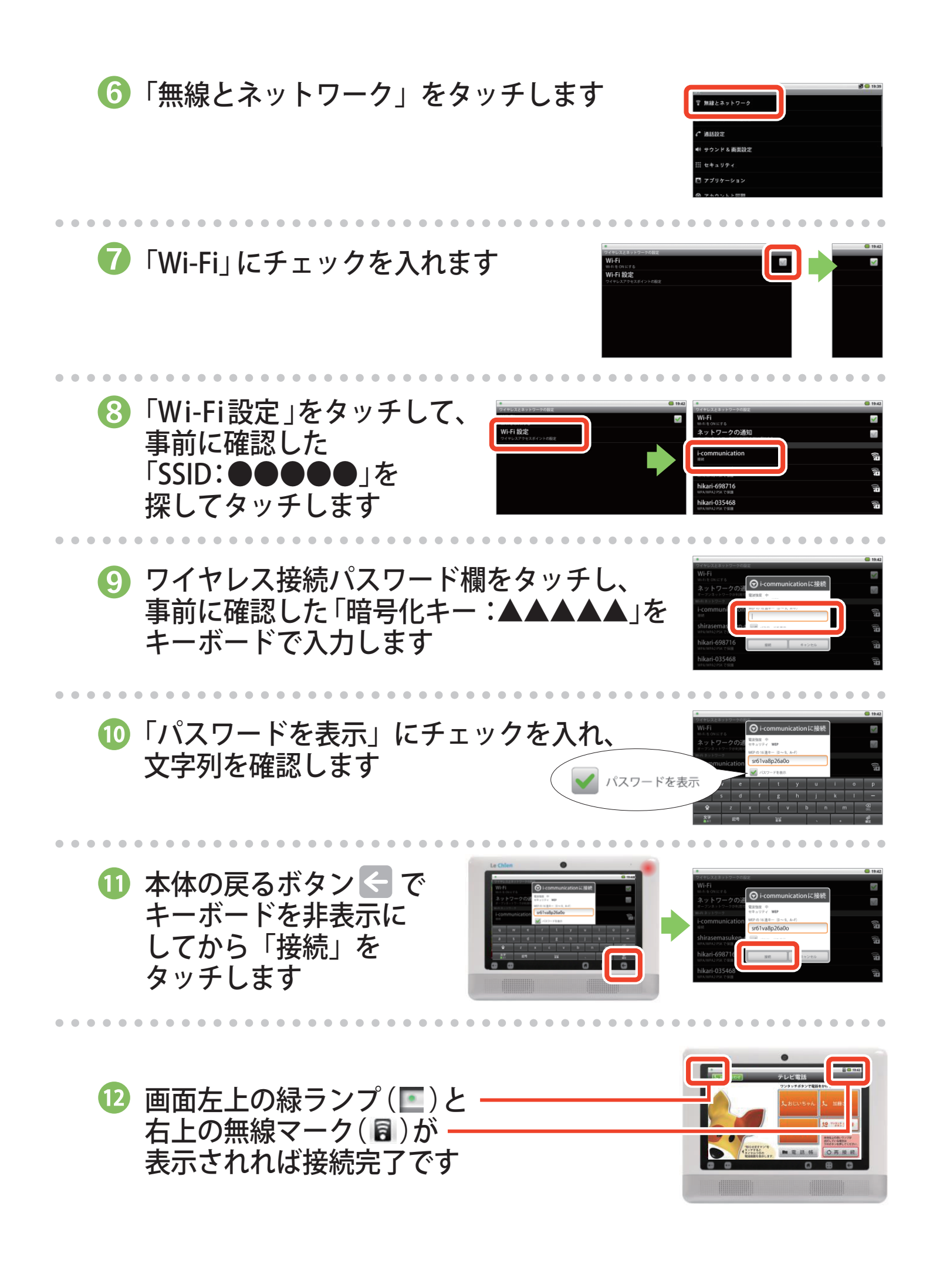

# 2. ルシアンでテレビ電話をする

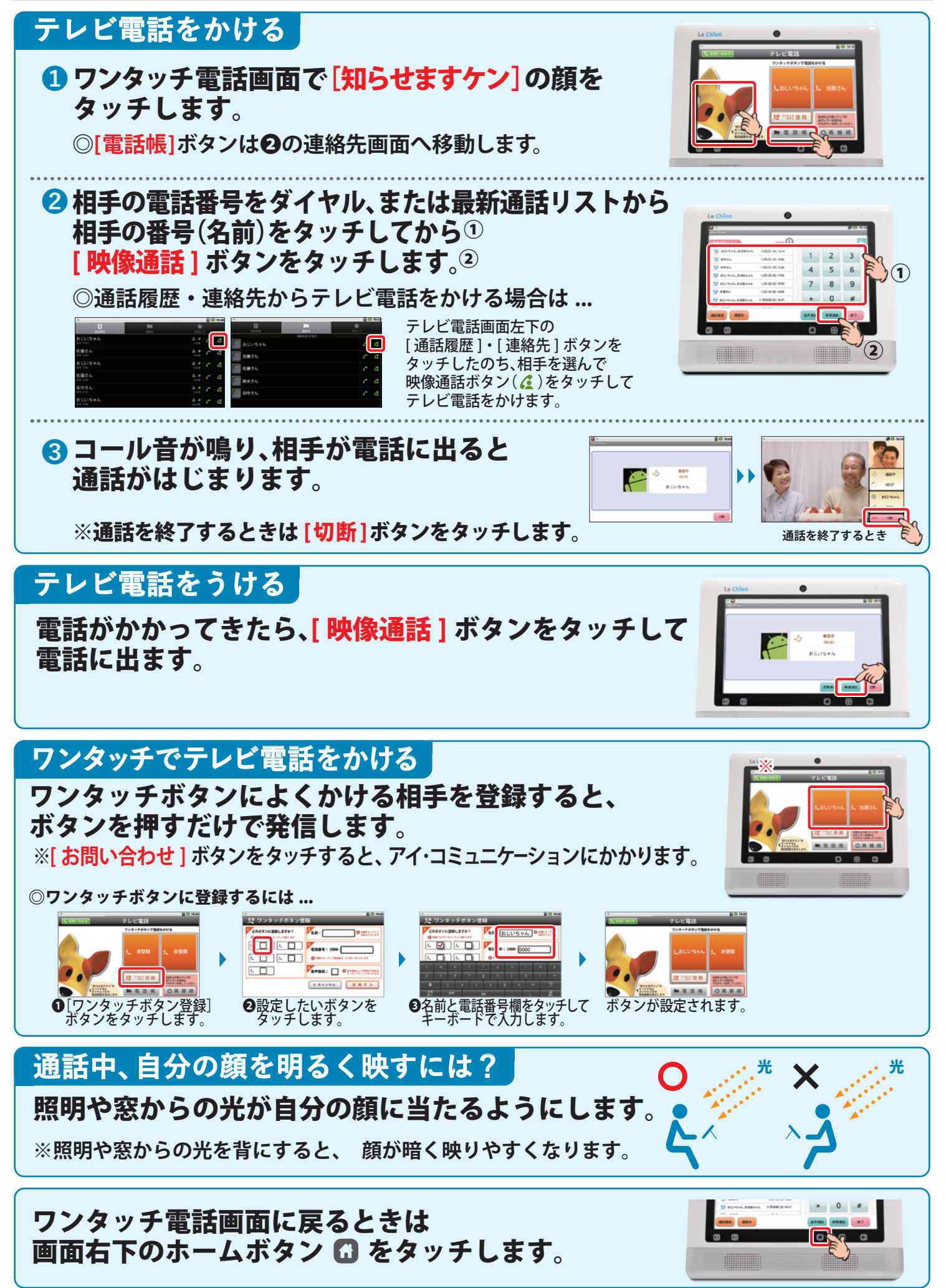

## 3.困ったときには

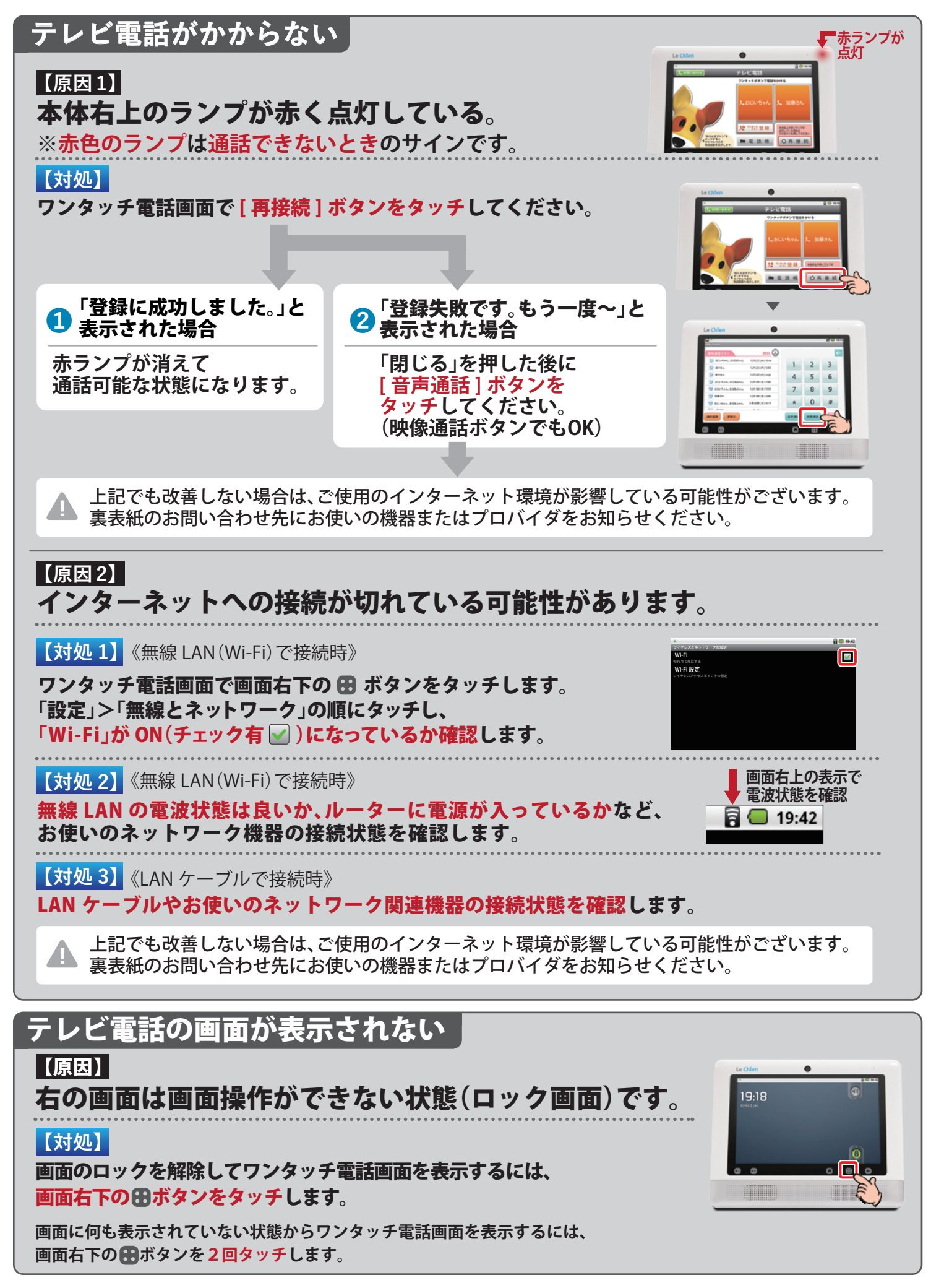

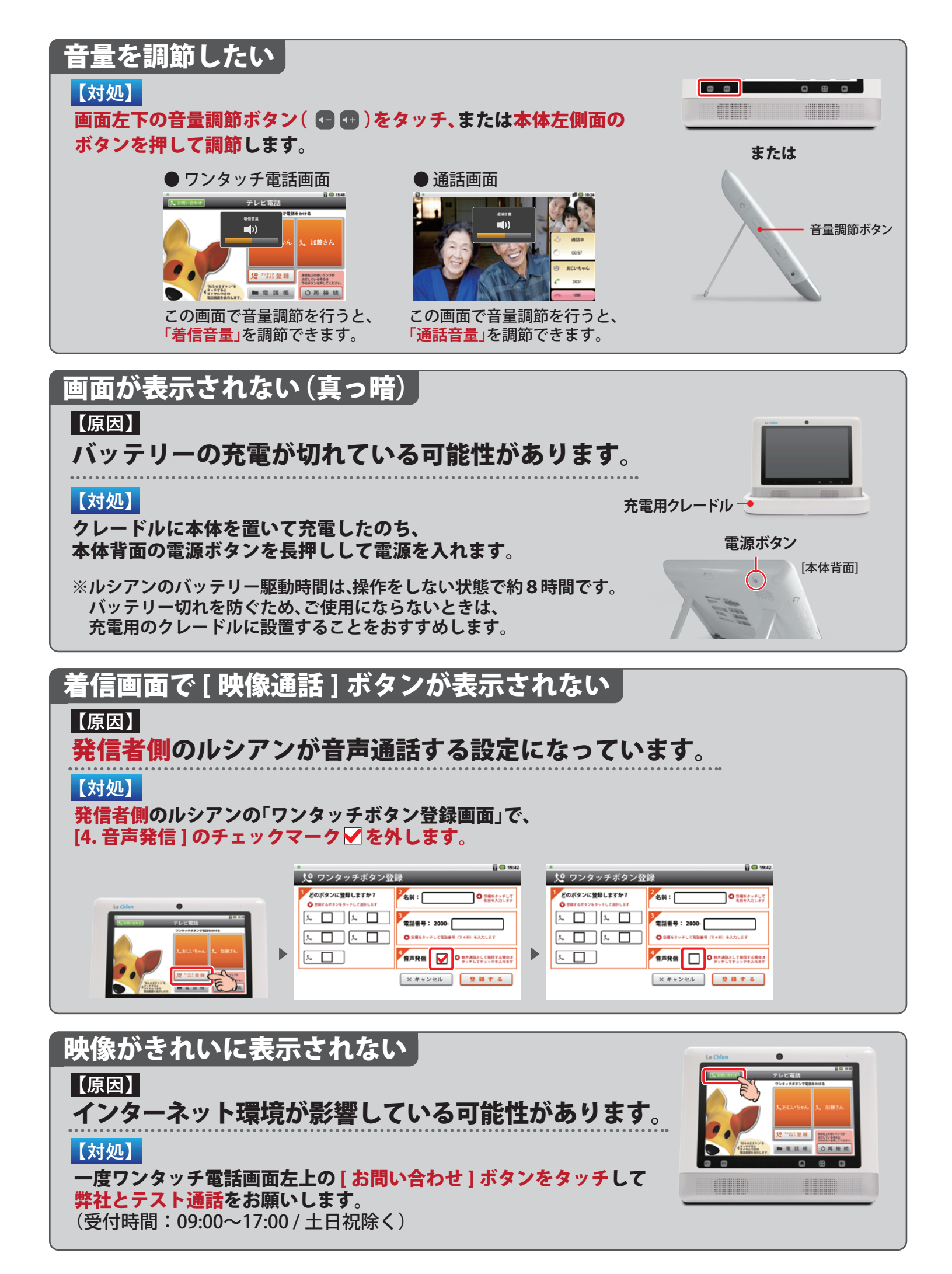

#### 通話中、画面の右側に「通話者不明」と表示される

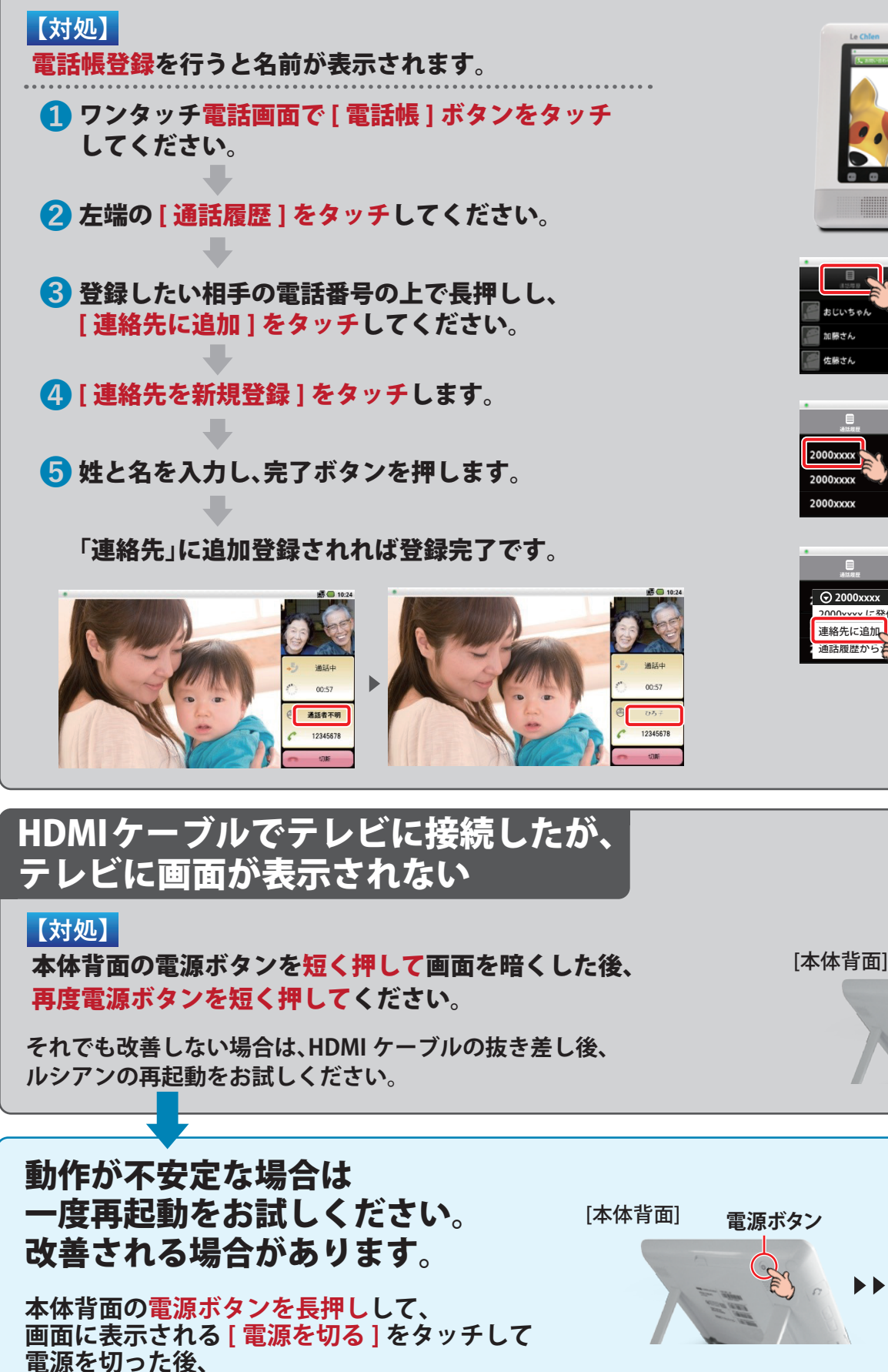

再度電源ボタンを押してください。

電源ボタン

[画面]

# 4. 画面上部のマークについて

| • 🛃 🕹 🕮 🍙                                           | 🔯 😳 🗟 😓 20:12                                                                                                    |
|-----------------------------------------------------|----------------------------------------------------------------------------------------------------|
| 🟃 お問い合わせ                                            | テレビ電話                                                                                                    |
| 🔲 バッテリー残量                                           | 常時バッテリーの残量を示しています。                                                                                                    |
| 🏾 通知ランプ                                             | 赤色で点灯している時はテレビ電話がご利用になれません。<br>正常時は緑色で点灯します。                                                                                                    |
| 👓 留守電設定                                             | 留守電を設定した場合に表示されます。                                                                                                    |
| 🕟 留守電有                                              | 留守電がある時に表示されます。                                                                                                    |
| 📓 不在着信                                              | 不在着信がある時に表示されます。<br>「知らせますケン」の顔をタッチすると<br>内容を確認できます。                                                                                                    |
|                                                     | マークを消すには画面上部から下部に向けてスライドし「通知を消去」をタッチしてください。                                                                                                    |
| ▲ 音量最小                                              | 音量が最小になっている時に表示されます。<br>音量の調整についてはP.6をご覧ください。                                                                                                    |
| 🎒 SDカード未挿入                                          | 出荷時はSDカード未挿入のため、表示されています。<br>(※SDカードが無くてもテレビ電話は可能です)                                                                                                    |
| 🛃 ダウンロード                                            | ルシアンは毎日午前3:00にファームウエアアップデートサーバーと<br>通信を行います。その際、インターネットにうまく接続できていない事が<br>原因で表示されます。                                                                                                    |
|                                                     | マークを消すには画面上部から下部に向けてスライドし<br>「通知を消去」をタッチしてください。                                                                                                    |
| YouTube<br>使い方や。<br>掲載してま                           | やホームページでも<br>よくある質問を<br>おります。<br>YouTube ホームページ                                                                                                    |
| その他、操作や設定方法に関して、ご不明な点などがございましたら、<br>下記までお問い合わせください。 |                                                                                                    |
| ●ルシアンでおかけの場合: ■ 画面の <u>、 お問い合わせ</u> ボタン             |                                                                                                    |
| ●一般の電話でおか<br>●弊社お問い合わせ                              | ・けの場合: <b>〇〇 0120-351-025</b> ・サイン <b>〇〇 0120-351-025</b> ・サイン <b>〇〇 ・</b> サイン   ・サイン <b>〇〇 ・</b> サイン   ・サイン <b>〇〇 ・</b> サイン   ・サイン <b>〇〇 ・</b> サイン   ・サイン <b>〇〇 ・</b> サイン   ・サイン <b>〇〇 ・</b> サイン   ・サイン <b>〇〇 ・</b> サイン   ・サイン <b>〇〇 ・</b> サイン   ・ <b>〇〇 ・</b> 日の   ・ <b>〇〇 ・</b> 日の   ・ <b>〇〇 ・</b> 日の   ・ <b>〇〇 ・</b> 日の   ・ <b>〇〇 ・</b> 日の   ・ <b>〇〇 ・</b> 日の   ・ <b>〇〇 ・</b> 日の   ・ <b>〇〇 ・</b> 日の   ・ <b>〇〇 ・</b> 日の |
| ・・・・・・・・・・・・・・・・・・・・・・・・・・・・・・・・・・・・                |                                                                                                    |